## Como descobrir o código fiscal de produtos Ambev ou outros e onde inseri-lo no cadastro de produtos.

Olá, veja aqui como descobrir o código fiscal de um produto e onde inseri-lo no cadastro no seu Painel Web Veloce.

Para começar, acesse a seção "Produtos" em "Cadastros", no menu superior.

×

Seja cadastrando um produto novo, ou editando um produto já cadastrado, você irá acessar a aba "Fiscal", nos detalhes do produto.

Para mais detalhes sobre cadastro de produtos, <u>clique aqui.</u>

×

Nesta aba, você verá o campo "NCM", é aqui que você irá inserir o código NCM do produto.

×

Como encontrar o código NCM? Para começar, acesse o <u>módulo</u> <u>Classif. no Portal Único Siscomex (clique para acessar)</u>.

No campo de pesquisa, digite a descrição do produto que você deseja buscar.

Copie o código que melhor se adequa ao seu produto entre as opções e cole no cadastro dentro do Painel Web Veloce conforme as instruções do começo do post.

Viu como é fácil? Agora o seu cadastro está completo! Em caso

de dúvidas, consulte nosso suporte!

Fonte: https://www.fazcomex.com.br/blog/tabela-ncm/